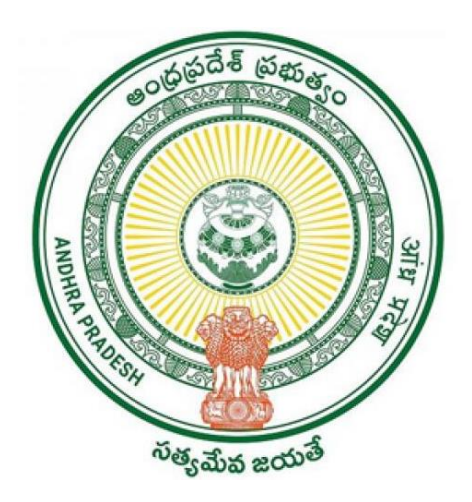

## **Government of Andhra Pradesh**

## **User Manual**

## **Change of Address in Rice Card in Civil Supplies**

### <u>Scenarios</u>: Service Name: Change of Address in Rice Card

Step-1:

#### Digital Assistant shall choose the Service "Change of Address in Rice Card"

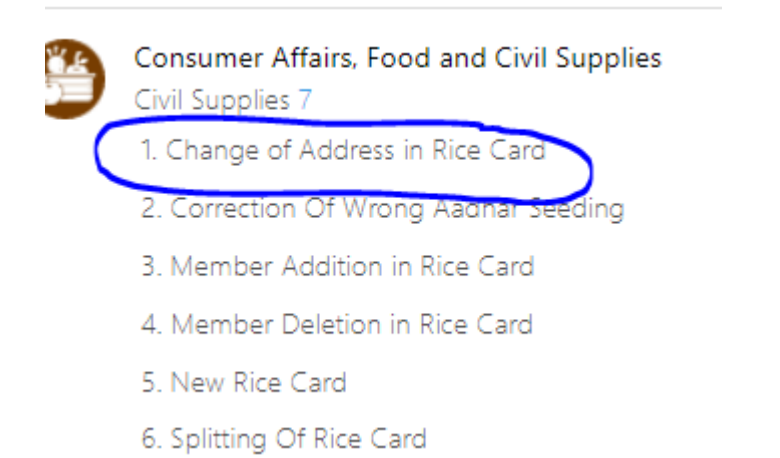

After click on the service "Change of Address in Rice Card" it will redirect to Basic details form as mentioned below.

| 🍈 AP ້ຳລ໌ ສັ                 | අධ්ව                                                      |                      |                        | Sri YS Jagan Mohan Reddy<br>Honble Chief Minister of Andrra Pradesh |
|------------------------------|-----------------------------------------------------------|----------------------|------------------------|---------------------------------------------------------------------|
| > Dashboard                  | Hello, BEZAWAADA SIREESHA 🗸                               |                      |                        | 🐺 01:03:53 PM 👔 🗖 🚛 🕫                                               |
| > View Transactions          | Panchayat Secretary Grade-VI (DA)                         |                      |                        | 🔔 07 July 2022 THU 🕴 Log Out                                        |
| > Challan Payment            | GSWS / Application Submission / Civil Supplies/ Change of | Address in Rice Card |                        |                                                                     |
| > Request Tracking System    |                                                           |                      |                        |                                                                     |
| ✓ Reports                    | Change of Address in Rice Card                            |                      |                        |                                                                     |
| > Dashboard                  | Basic                                                     | : Details            | Applica                | ation Form                                                          |
| > Sub SLA Dashboard          | Aadhaar Number: *                                         | Citizen Name: *      | Father/Husband Name: * | Gender: *                                                           |
| > Download Report            | Pre-Fill                                                  |                      |                        | Select 🗸                                                            |
| > AP SEVA Services Dashboard | Date of Birth: *                                          | Caste: *             | Religion: *            | Qualification: *                                                    |
| > Payment Report             | dd/mm/yyyy                                                | Select 🗸             | Select 🗸               | Select 🗸                                                            |
|                              | Marital Status: *                                         | Mobile No: *         | Email:                 |                                                                     |
|                              | Select                                                    |                      |                        |                                                                     |

| Permanent Address                                                              |                |                        |                             |
|--------------------------------------------------------------------------------|----------------|------------------------|-----------------------------|
| Door No & Street Name: *                                                       | District : *   | Mandal/Municipality: * | Village/Ward/Secretariat: * |
|                                                                                | Select 🗸       | Select 🗸               | Select 🗸                    |
| Pin Code: *                                                                    | Postal Office: | Postal Village:        |                             |
|                                                                                | Select 🗸       | Select 🗸               |                             |
| Present Address is same as Permanent Address Present Address (Mailing Address) |                |                        |                             |
| Door No & Street Name: *                                                       | District: *    | Mandal/Municipality: * | Village/Ward/Secretariat: * |
|                                                                                | Select 🗸       | Select 🗸               | Select 🗸                    |
| Pin Code: *                                                                    | Postal Office: | Postal Village:        |                             |
|                                                                                | Select 🗸       | Select 🗸               |                             |
|                                                                                |                |                        |                             |
|                                                                                |                |                        | Reset Continue              |

Step-2:

#### Enter Aadhar Number-->Click on prefill

Applicant details will be prefilled based on the Aadhaar Number from Household Database.

Basic Details, Permanent Address will be prefilled based on the Aadhaar Number given at basic details form

| Basic I                  | Details         | Applicat               | tion Form                   |
|--------------------------|-----------------|------------------------|-----------------------------|
| Aadhaar Number: *        | Citizen Name: * | Father/Husband Name: * | Gender: *                   |
| 675503191031 Pre-Fill    | KOMMU VENKAMMA  |                        | Female 🗸                    |
| Date of Birth: *         | Caste: *        | Religion: *            | Qualification: *            |
| 01/01/1960               | sc 🗸            | Select 🗸               | Select 🗸                    |
| Marital Status: *        | Mobile No: *    | Email:                 |                             |
| Select 🗸                 | 9951895719      |                        |                             |
|                          |                 |                        |                             |
| Permanent Address        |                 |                        |                             |
| Door No & Street Name: * | District : *    | Mandal/Municipality: * | Village/Ward/Secretariat: * |
| 4_101/d                  | NTR 🗸           | A.KONDURU-R            | A.KONDURU V                 |
| Pin Code: *              | Postal Office:  | Postal Village:        |                             |
| 521226                   | Select 🗸        | Select 🗸               |                             |
|                          |                 |                        |                             |

| Permanent Address                                                                                                    |                                  |                        |   |                             |
|----------------------------------------------------------------------------------------------------|----------------------------------|------------------------|---|-----------------------------|
| Door No & Street Name: *                                                                                                    | District : *                     | Mandal/Municipality: * |   | Village/Ward/Secretariat: * |
| 5-123/T                                                                                                    | NTR                              | ✓ A.KONDURU-R          | ~ | A.KONDURU                   |
| in Code: *                                                                                                    | Postal Office:                   | Postal Village:        |   |                             |
| 587675                                                                                                    | Select                           | ✓ Select               | ~ |                             |
| <ul> <li>Present Address is same as Permanent Ad</li> <li>Present Address (Mailing Address)</li> </ul>                            | ddress                           |                        |   |                             |
| Present Address is same as Permanent Ad<br>Present Address (Mailing Address)<br>Door No & Street Name: *                          | ddress<br>District: *            | Mandal/Municipality: * |   | Village/Ward/Secretariat: * |
| Present Address is same as Permanent Ar Present Address (Mailing Address) Door No & Street Name: * 5-123/T                        | District: *                      | Mandal/Municipality: * | ~ | Village/Ward/Secretariat: * |
| Present Address is same as Permanent Ac<br>Present Address (Mailing Address)<br>Door No & Street Name: *<br>5-123/T<br>in Code: * | District: *  NTR  Postal Office: | Mandal/Municipality: * | ~ | Village/Ward/Secretariat: * |

Permanent Address will auto populate based on the Aadhaar from the Household Database.

| Permanent Address        |                |   |                        |   |                             |   |
|--------------------------|----------------|---|------------------------|---|-----------------------------|---|
| Door No & Street Name: * | District : *   |   | Mandal/Municipality: * |   | Village/Ward/Secretariat: * |   |
| 4_101/d                  | NTR            | ~ | A.KONDURU-R            | ~ | A.KONDURU                   | ~ |
| Pin Code: *              | Postal Office: |   | Postal Village:        |   |                             |   |
| 521226                   | Select         | ~ | Select                 | ~ |                             |   |

Note: Postal Office and Postal Village details will be displayed based on Pincode and need to be selected based on the Postal Office located near to Applicant Address.

If Present Address is same as Permanent Address, then click on "Present Address is same as Permanent Address" Else Enter Address Manually and click on "Continue" Button

Step-3:

Citizen can change the address for Door No & Street Name and Pin Code fields

**Click on Continue-->Citizen should proceed to Application Form** 

Step-4:

# Aadhar Number details will auto populate based on the provided Aadhar in the basic details form

| Application Form       |
|------------------------|
| Biometric Authenticate |
|                        |

#### Step-:5

#### Authentication shall be done based on Biometric Aadhar Authentication

| ۲ | Grama-Ward Sachivalayam - Google Chrome —                                                | $\times$ |
|---|------------------------------------------------------------------------------------------|----------|
|   | gramawardsachivalayam.ap.gov.in/GSWS/#!/AadhaarAuthentication?uid=JUtBC1ZSvGcSgKk1Ml8ybw | %3       |
|   |                                                                                          |          |
|   | Aadhaar Authentication                                                                   |          |
|   | Please Enter Uid N                                                                       | lo.*     |
|   | XXXXXXX1031                                                                              |          |
|   | Authentication Type*                                                                     |          |
|   |                                                                                          |          |
|   |                                                                                          |          |
|   |                                                                                          |          |
|   |                                                                                          |          |
|   |                                                                                          |          |
|   |                                                                                          |          |
|   |                                                                                          |          |
|   |                                                                                          |          |

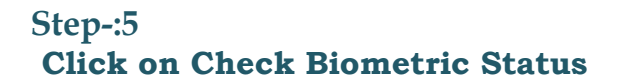

| GSWS / Application Submission / Civil Supplies/ Change of Address in Rice Card |                        |
|--------------------------------------------------------------------------------|------------------------|
| Change of Address in Rice Card                                                 | Application Form       |
|                                                                                | Аррісацої готії        |
| Aadhaar Number:                                                                |                        |
| 675503191031                                                                   |                        |
|                                                                                | Check Biometric Status |

| වෙත්ත                                                            | Alort                             |                    |                  |                         |
|------------------------------------------------------------------|-----------------------------------|--------------------|------------------|-------------------------|
| E.J                                                              | Alen                              |                    |                  |                         |
| Hello, BEZAWAADA SIREESHA ~<br>Panchayat Secretary Grade-VI (DA) | Biometric Authentication Success. |                    |                  | 2 03:52:23 PM   Log Out |
| GSWS / Application Submission / Civil Supplies/ Change           |                                   | Ok                 |                  |                         |
| Change of Address in Rice Card                                   |                                   |                    |                  |                         |
| В                                                                | asic Details                      |                    | Application Form |                         |
| Aadhaar Number:                                                  |                                   |                    |                  |                         |
| 675503191031                                                     |                                   |                    |                  |                         |
|                                                                  |                                   |                    |                  | Check Biometric Status  |
| Family Annual Income:*                                           | Occupation:*                      | Rice Card Number:* | Habitation:*     |                         |
|                                                                  | Select                            | 2813621811         |                  |                         |
| Changed Address for Rice Card                                    |                                   |                    |                  |                         |

Biometric Authentication success alert message will display -->Click on Ok

Step-:6

- Rice Card Number should auto populate based on the Aadhar number
- Enter Family Annual Income
- Select Occupation from dropdown list
- Enter Habitation

Note: Enter Family Annual Income will be allowed max 1,44,000(Yearly) (Rural monthly Income should not more than 10,000 and Urban monthly Income should not more than 12,000).

| Family Annual Income:* | Occupation:* Select                       | Rice Card Number:* 2813621811 | Habitation:*      |
|------------------------|-------------------------------------------|-------------------------------|-------------------|
| Family Annual Income:* | Occupation:* AUTO/TAXI/BUS/PRIVATE DRIVER | Rice Card Number:*            | Habitation:*      |
| 345768                 |                                           | 2813621811                    | test data purpose |

#### Step-:7

Change address for Rice card

• address details should auto populate based on the present address on basic form details

#### Note: address details in Change address in rice card are not editable

• select Cluster, FP Shop manually.

| Door No & Street Name:                                | District :                      | Mandal/Municipality:                             | Village/Ward/Secretariat: |
|-------------------------------------------------------|---------------------------------|--------------------------------------------------|---------------------------|
| 4_101/d                                               | NTR                             | A.KONDURU-R                                      | A.KONDURU                 |
| PinCode: *                                            | Cluster:**                      | FP Shop:"                                        |                           |
| 521226                                                | Select                          | ✓ Select                                         | ~                         |
|                                                       |                                 |                                                  |                           |
| ged Address for Rice Card                             |                                 |                                                  |                           |
| ged Address for Rice Card                             | District :                      | Mandal/Municipality:                             | Village/Ward/Secretariat: |
| ged Address for Rice Card<br>Io & Street Name:<br>1/d | District :                      | Mandal/Municipality:<br>A.KONDURU-R              | Village/Ward/Secretariat: |
| ged Address for Rice Card<br>Io & Street Name:<br>1/d | District :<br>NTR<br>Cluster:** | Mandal/Municipality:<br>A.KONDURU-R<br>FP Shop:" | Village/Ward/Secretariat: |

#### Step-:8

#### Click on checkbox and Click on Show Payment button

✓ I agree that the information/documents submitted is with my consent and can be verified.\*

Step-:9

After click on show payment, it will redirect to payment gateway page and need to do the cash/UPI payment for the request. Charges for the service will be 24 rupees.

Step-:10

After Successfully raised the request then request will forward to Tahsildar for approval.